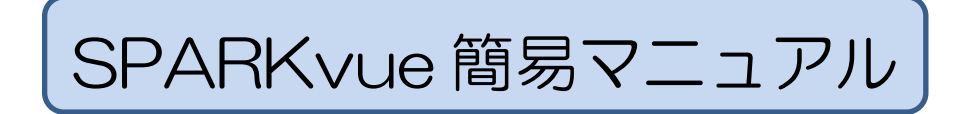

1. 測定画面(グラフ)の表示

#### 《測定する項目が1つの場合》 例:CO<sub>2</sub>濃度の測定

SPARKvueを起動し、測定する項目 「CO2濃度」を選択して画面下の「表 示」をクリック。

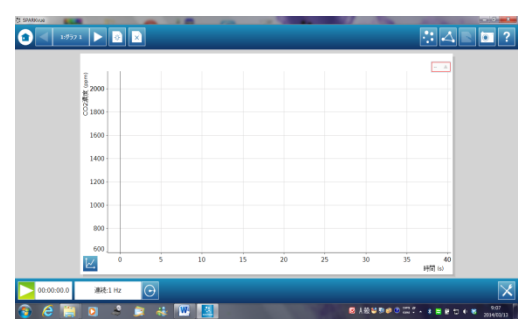

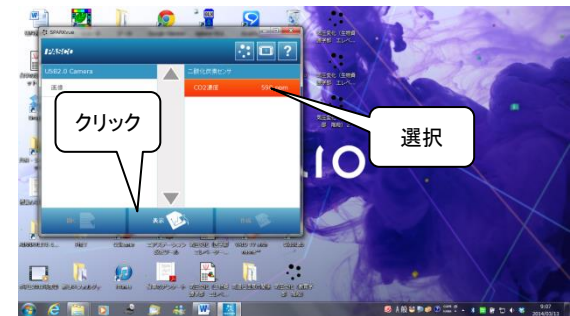

《測定する項目が2つの場合》 例:気温と湿度の測定

① SPARKvue を起動し、画面右下の 「作成」をクリックする。

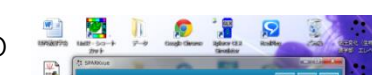

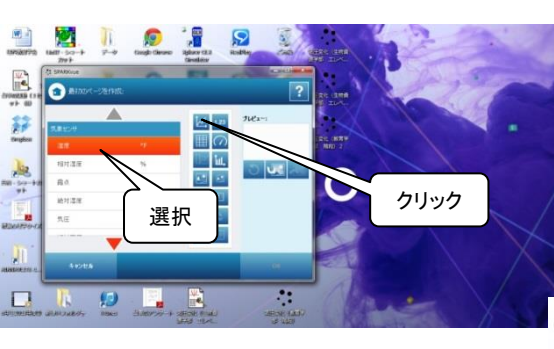

③「相対湿度」を選択し、右側のグ

ラフ作成ボタンをクリックする。

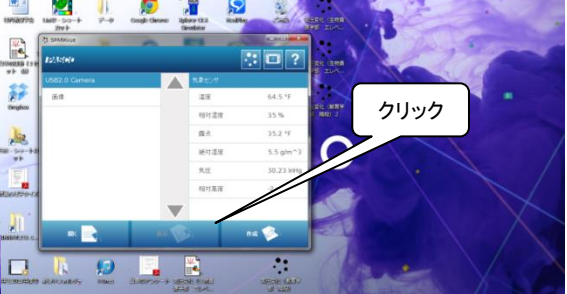

② 「温度」を選択し、右側のグラフ作成ボ タンをクリックする。

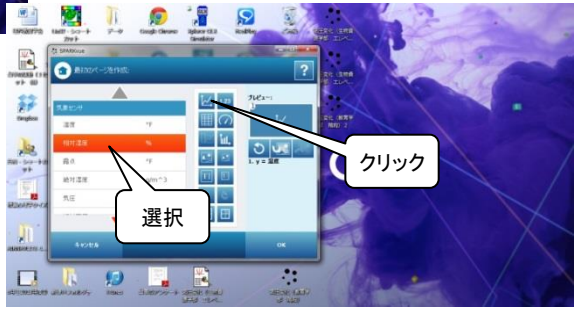

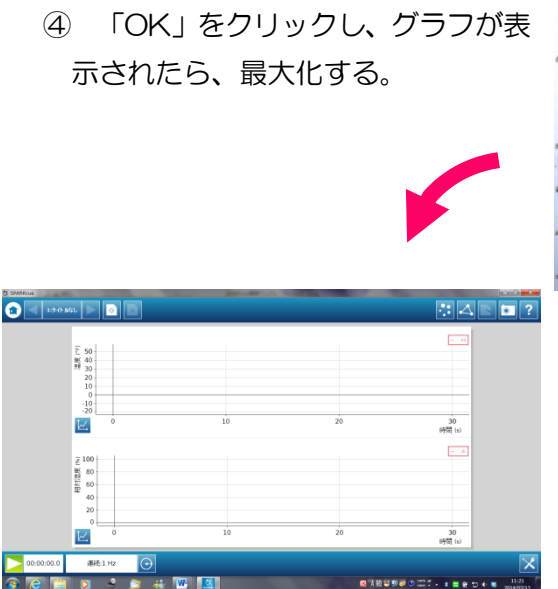

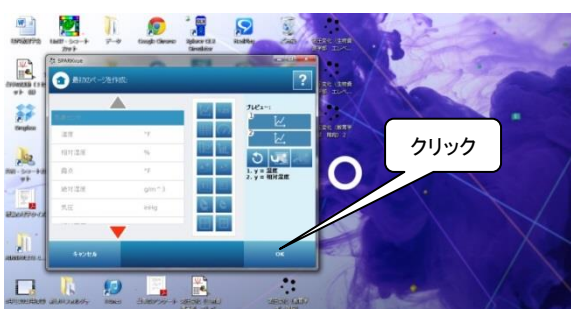

## 2. スケールの調整

データロガー(SPARK)の測定値の微小な変化を明確にするために、グラフのスケール は適正な値に変更しておく必要がある。自動的にスケールを変更する機能もあるが、測定 中に突然変更され、グラフの表示が不安定になることがあるので、手動で調整することを お勧めする。ただし、測定終了後のグラフのスケールを変更する場合は、自動の方が有効 である。

### 《手動で調整する場合》

ここでは、気圧の測定を例に、スケールの変更手順を紹介する。まず、画面左下の測定 開始ボタンをクリックし、グラフを表示する。

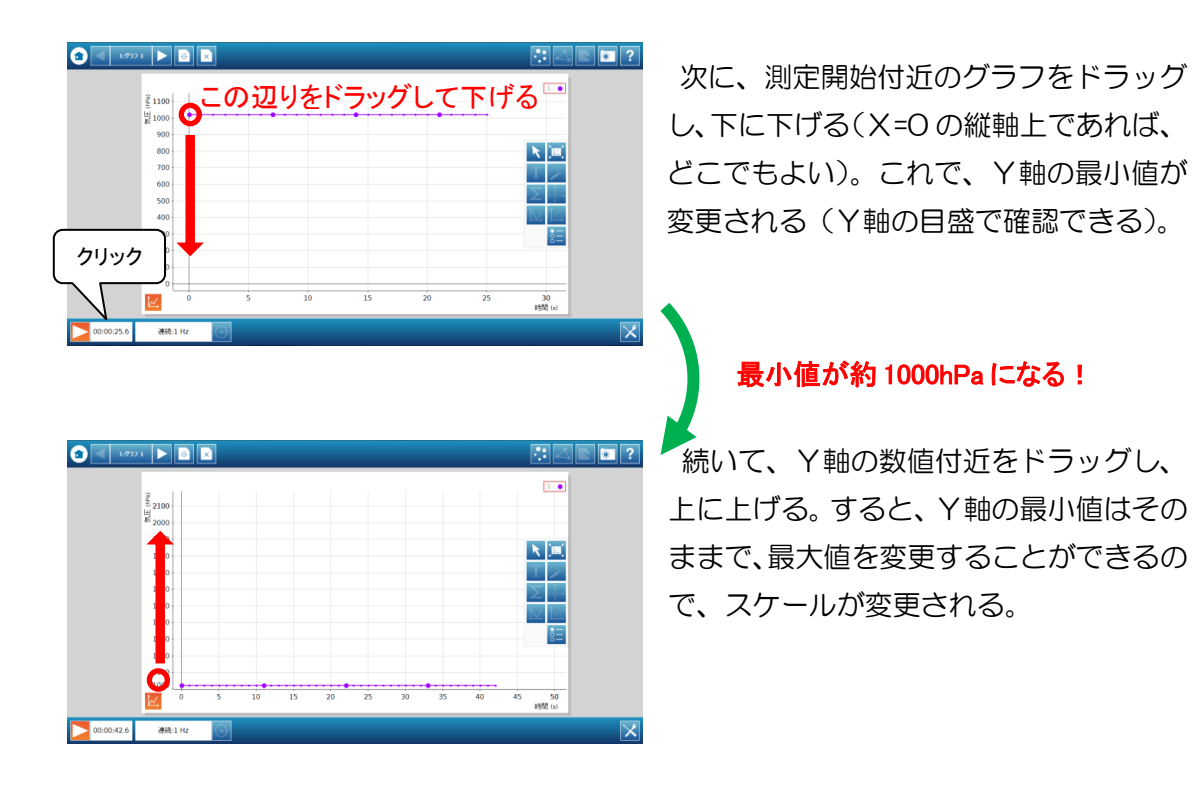

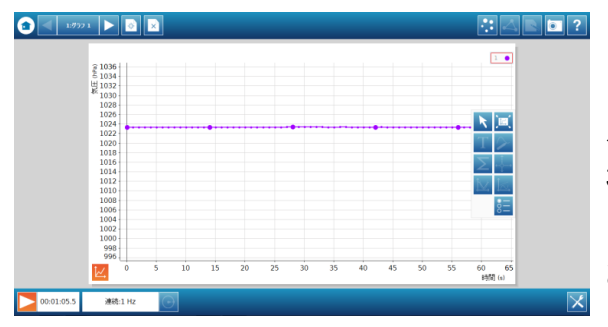

最小値はそのままで、最大値が小さくなった。これで、グラフの変化が大きくなり、 見やすくなる。ただし、気圧変化は高度 3m で約 0.4hPa だから、校内で実験する には、スケールをもっと小さくする必要が ある。

先の操作を繰り返し、測定に必要な範囲 まで、スケールを調整する。

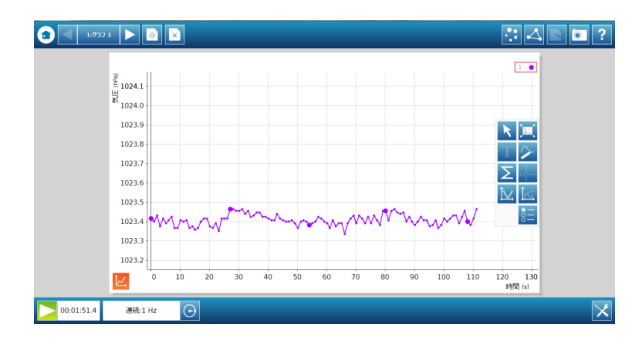

最大値、最小値ともに調整し、グラフの 変化を確認しやすくした。このとき、実 際の実験で測定する範囲がおさまるよう にしておく。

尚、横軸についても同様にスケールを 調整できる。

#### 《自動で調整する場合》

手動と同じく、気圧の測定を例に、スケールの自動調整の手順を紹介する。測定中また は測定終了後、グラフ左下のボタンをクリックし、右側にいくつかの機能ボタンを表示す る。この中の、右上のボタンをクリックすれば、それまでのデータを表示する最適なスケ ールに自動調整される。

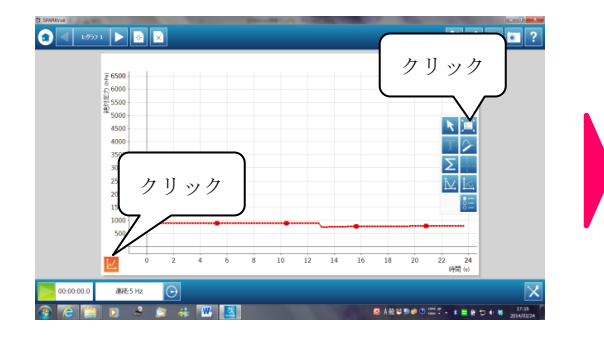

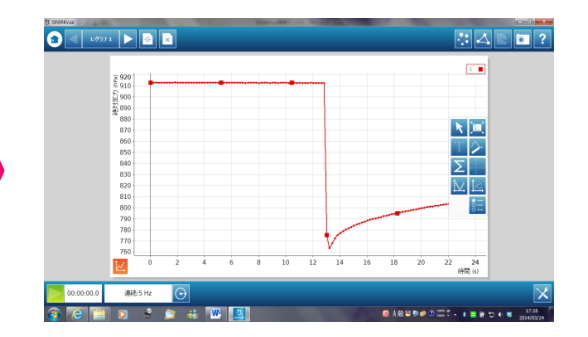

### 3. サンプリングオプション

サンプリングオプションとして、サンプリン グレート (データを記録する間隔) や自動停止 条件を設定できる。

 表示されているサンプリングレートの右 側にある、丸い記号をクリックする。

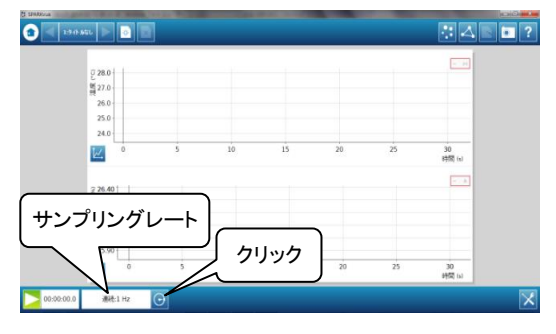

② 必要に応じて、サンプリングレートを変更する。短時間に多くのデータを取る場合は、単位を「Hz」にする。
「5Hz」の設定では、1 秒間に5 回データを取る。ほとんどの場合、1Hz で十分である。長時間のデータを
測定する場合(1 日の気温の変化など)は、単位を「分」
や「時」にする。「5 分」の設定では、5 分ごとにデータを取ることになる(1 時間で1 2回)。

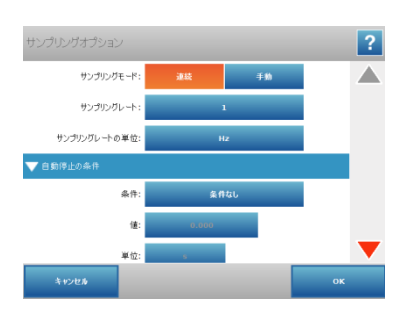

- ③ 一定時間後に測定を終了させるには、「自動停止の条件」の「条件」の項で「時間終 了後に停止」を選択し、その下の「値」と「単位」で設定する。
- 4. 表示単位の変更

温度や気圧など、複数の単位で表示できる項目がある。学習内容に沿った単位で表示 されるよう、変更が必要となる場合がある。(例:気温の単位の変更)

 気温のグラフの左下にあるボタンをク リックすると、右側にいくつかの機能ボ タンが表示される。ここで、右下のボタ ンをクリックする。

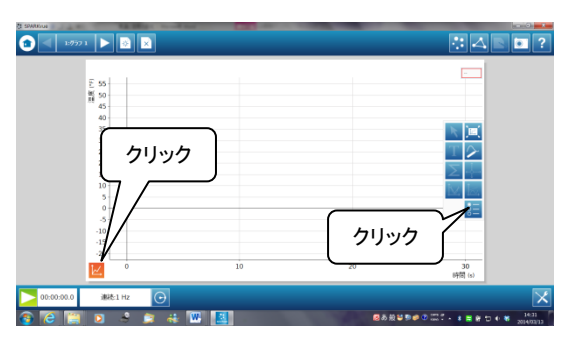

② グラフのプロパティの画面から、温度の単位
を「℃」に変更し、「OK」ボタンをクリックし
てグラフの画面に戻る。

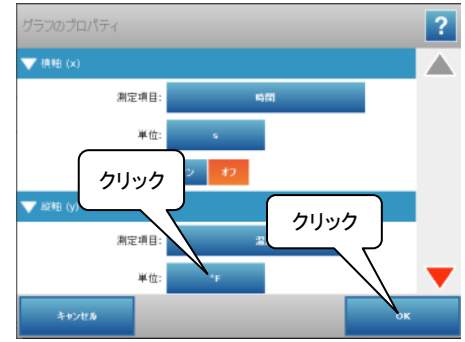

5. データの保存

測定データを保存する場合は、「spark 実 験ファイル」と「テキストファイル」の2 種類の保存形式を選択できる。

- グラフ右上の三角形の記号をクリック する。
- ② 左上の「実験ページ」を選択し、「spark 実験ファイル」形式で保存する場合は「名前を付けて保存」をクリックする。あとでグラフを再現する場合は、この形式で保存すること。「テキストファイル」で保存する場合は「データの出力」をクリックする。それぞれ、ファイル名をつけ、自分で指定した場所に保存する。

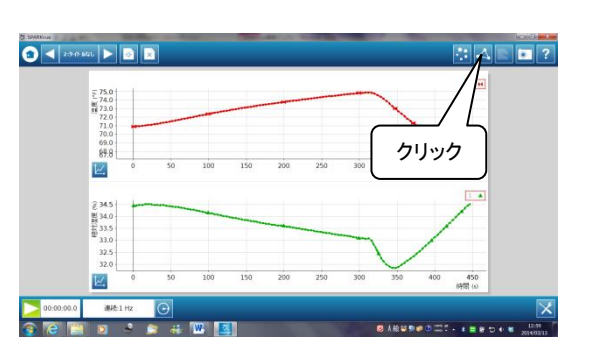

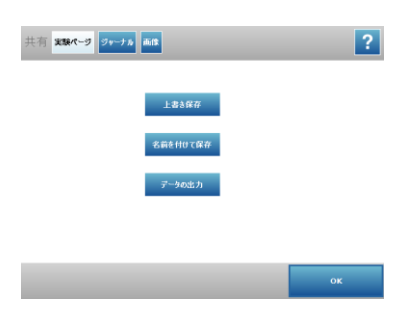

6. グラフ画面(画像データ)の保存〔スナップショット機能〕

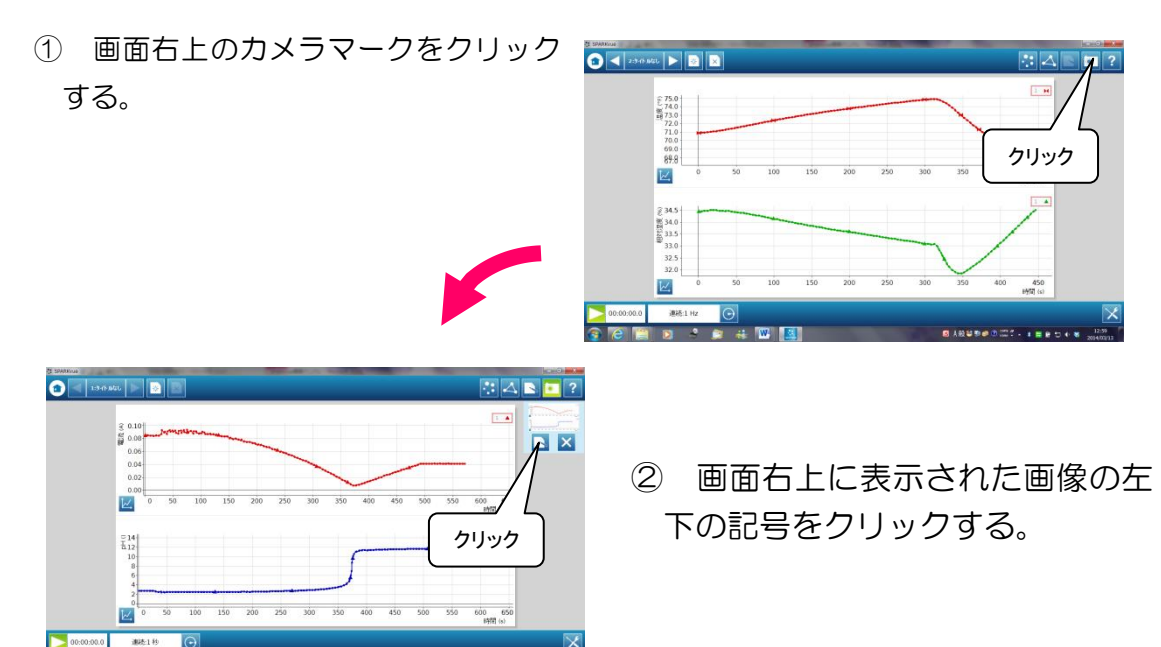

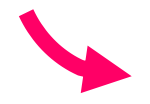

③ 画面右上の三角形の記号をクリックすると、保存画面になる。画像と一緒にメモを残す場合は、画面下の空欄に入力する。画像データとともに、テキストデータも保存される。

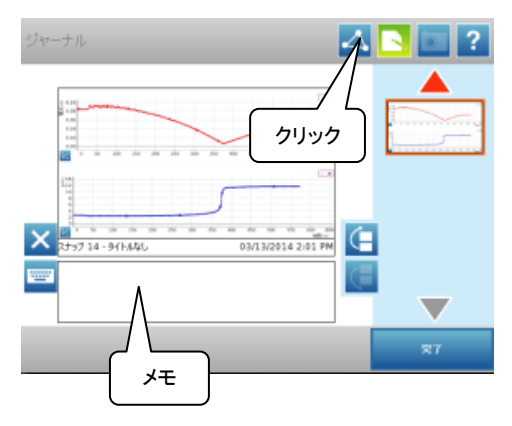

④ 画面上のジャーナルを選択し、「ジャーナルの出 カ」をクリックして保存する。プリンタと接続されている場合は、「ジャーナルの印刷」をクリック すると、すぐに印刷できる。

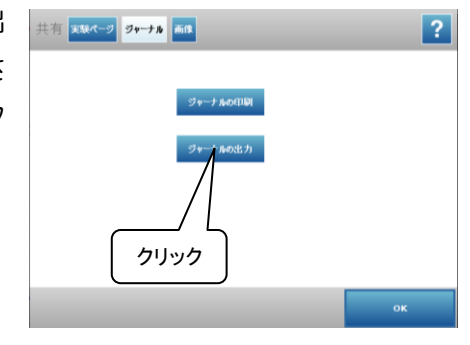

# 7. 測定データの消去

画面右下のボタンをクリックし、実験ツー ルの画面から、「データ管理」→「実験の管理」 →「最後のデータを削除」→「はい」→「OK」 の順にクリックして、最初の画面に戻る。

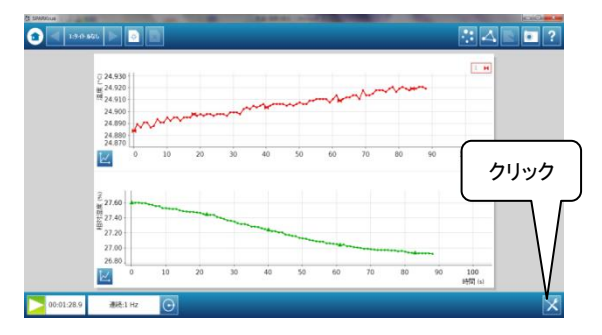